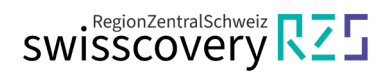

# Registrierung ohne vorhandene SWITCH edu-ID

1. Gehen Sie zu <u>https://registration.slsp.ch/?iz=rzs/?lang=de</u> und starten Sie die Registrierung:

| swisscovery Registrierung                                                                                                    |                                                             |  |  |
|----------------------------------------------------------------------------------------------------|-------------------------------------------------------------|--|--|
| Um sich bei swisscovery anzumelden und auf Bibliotheksinhalte zuzugreifen, benör<br>registrieren.<br>Die erforderlichen Schritte sind:                | tigen Sie ein SWITCH edu-ID-Konto mit dem Sie sich bei SLSP |  |  |
| <ol> <li>Klicken Sie auf 'Registrierung starten.<br/>Sie werden auf die edu-ID Login-Seite weitergeleitet.</li> </ol>                                 |                                                             |  |  |
| <ol> <li>Mit einem edu-ID-Konto anmelden<br/>Falls Sie noch kein edu-ID-Konto haben, erstellen Sie bitte eines.</li> </ol>                            |                                                             |  |  |
| 3. Akzeptieren Sie die Nutzungsbedingungen und beenden Sie die Registr<br>Geben Sie optional die Nummer Ihrer Bibliothekskarte an, falls Sie eine hal | ierung<br>ben.                                              |  |  |
| Registrierung starten                                                                                                    | Bibliothekskartennummern und Einstellungen verwalten        |  |  |
| Bitte beachten Sie: Wenn Sie eine Institution sind, registrieren Sie sich bitte hier.                                                                 |                                                             |  |  |

2. Klicken Sie auf "Konto erstellen":

| Switch_edu-ID | Hilfe | E - Konto erstellen |
|---------------|-------|---------------------|
| Login         |       |                     |
| E-Mail        |       |                     |
|               |       | Weiter              |

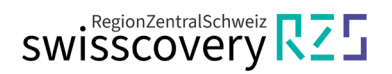

# 3. Daten einfüllen:

- **a.** Füllen Sie Ihre Daten ein.
- b. Wählen Sie ein Passwort (mindestens 12 Zeichen).c. Akzeptieren Sie die Nutzungsbedingungen.

| Alex          |            |       |       |   |
|---------------|------------|-------|-------|---|
| Nachname      |            |       |       |   |
| Taylor        |            |       |       |   |
| Geburtsdatum  | 1          |       |       |   |
| tt.mm.jjjj    |            |       |       | 1 |
| E-Mail        |            |       |       |   |
| alex.taylor@  | example    | org   |       |   |
| Bevorzugte Sp | rache      |       |       |   |
| Deutsch       |            |       |       | ~ |
| Matrikel-Num  | mer(option | al)   |       |   |
| 00            |            | - 099 | - 999 |   |
| Passwort      |            |       |       |   |
| *****         |            |       |       | Ô |
| Passwort best | ätigen     |       |       |   |
| FUSSWOLL DESU |            |       |       | 0 |
| *****         |            |       |       |   |

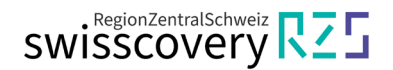

4. Verifizieren Sie Ihre E-Mail-Adresse mit dem erhaltenen Code:

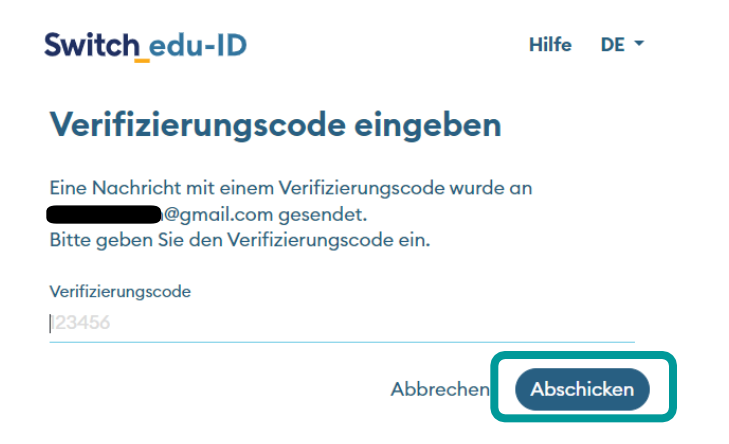

5. Ergänzen Sie eine Telefonnummer. Wenn Sie keine Mobilnummer haben, können Sie auch gerne eine Festnetznummer angeben.

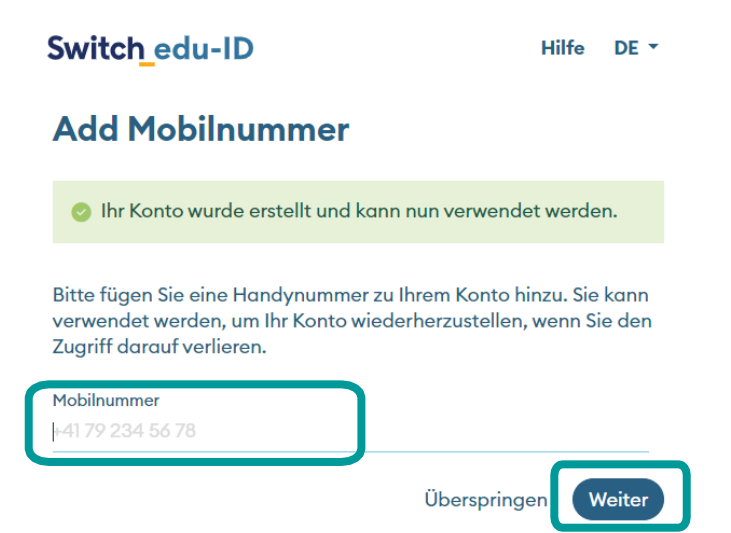

6. Verifizieren Sie Ihre Telefonnummer mit dem erhaltenen Code:

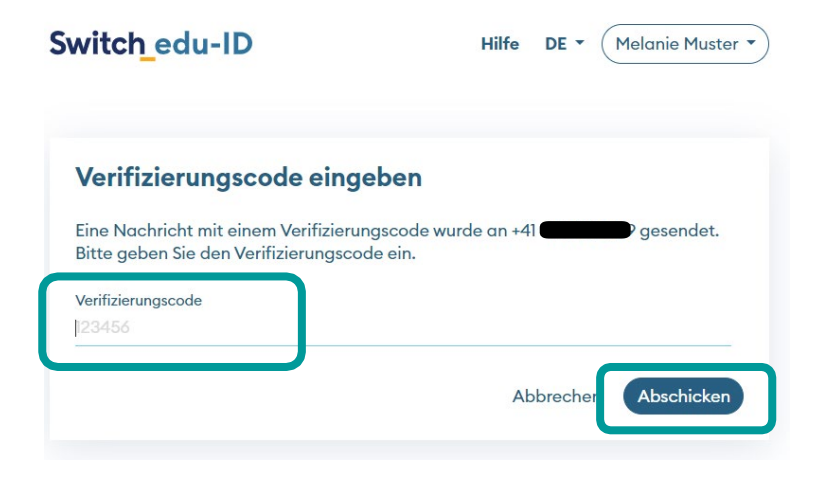

# swisscovery RZS

## 7. Kontrollieren Sie Ihre persönlichen Daten:

Nun werden Ihre persönlichen Daten angezeigt. Fehlende Angaben können über den Pfeil rechts direkt ergänzt werden. Mindestens Ihr Geburtsdatum, Ihre Adresse und Ihre Telefonnummer werden verlangt.

| Switch_edu-ID |                                    |            |             | Hilfe          | DE • Melanie Muster • |
|---------------|------------------------------------|------------|-------------|----------------|-----------------------|
|               | Profil                             | Sicherheit | Datenschutz | Organisationen |                       |
|               | Persönliche Daten                  |            |             |                |                       |
|               | Vorname<br>Melanie                 |            |             | >              |                       |
|               | Nachname<br>Muster                 |            |             | >              |                       |
|               | Geburtsdatum                       |            |             | >              |                       |
|               | Geschlecht                         |            |             | >              |                       |
|               | Bevorzugte Sprache<br>Deutsch (de) |            |             | >              |                       |
|               | Matrikel-Nummer                    |            |             | >              |                       |
|               | Öffentlicher SSH-Schlüssel         |            |             | >              |                       |
|               | ORCID Identifikator                |            |             | >              |                       |
|               | E-Mail-Adressen                    | 0          |             | >              |                       |
|               | E-Mail-Adressen verwalten          |            |             |                |                       |
|               | Telefonnummern                     |            |             |                |                       |
|               | Mobilnummer                        |            |             | >              |                       |
|               | Telefon Geschäft                   |            |             | >              |                       |
|               | Telefon privat                     |            |             | >              |                       |
|               | Adressen                           |            |             |                |                       |
|               | Wohnadresse                        |            |             | >              |                       |
|               | Geschäftsadresse                   |            |             | >              |                       |

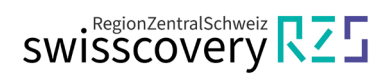

### 8. Kehren Sie zurück zur Registrierungsplattform und klicken Sie auf "Registrierung starten": <u>https://registration.slsp.ch/?iz=rzs/?lang=de</u>

| swisscovery Registrierung                                                                                                    |                                                                   |  |
|----------------------------------------------------------------------------------------------------|-------------------------------------------------------------------|--|
| Um sich bei swisscovery anzumelden und auf Bibliotheksinhalte zuzugreifen,<br>registrieren.<br>Die erforderlichen Schritte sind:<br>1. Klicken Sie auf 'Registrierung starten.                                                                       | benötigen Sie ein SWITCH edu-ID-Konto mit dem Sie sich bei SLSP   |  |
| Sie werden auf die edu-ID Login-Seite weitergeleitet.<br>2. <b>Mit einem edu-ID-Konto anmelden</b><br>Falls Sie noch kein edu-ID-Konto haben, erstellen Sie bitte eines.<br>3. <b>Akzeptieren Sie die Nutzungsbedingungen und beenden Sie die Re</b> | egistrierung                                                      |  |
| Geben Sie optional die Nummer Ihrer Bibliothekskarte an, falls Sie ein<br>Registrierung starten                                                                                                    | ne haben.<br>Bibliothekskartennummern und Einstellungen verwalten |  |
| Bitte beachten Sie: Wenn Sie eine Institution sind, registrieren Sie sich bitte h                                                                                                    | ier.                                                              |  |

9. Melden Sie sich mit der vorhin erstellten SWITCH edu-ID (E-Mail/Passwort) an:

| Switch_edu-ID        | Hilfe | DE 🝷 | Konto erstellen |
|----------------------|-------|------|-----------------|
| Login                |       |      |                 |
| E-Mail<br>@amail.com |       |      |                 |
| Passwort             |       |      |                 |
|                      |       |      | <u>©</u>        |
| Passwort vergessen?  |       |      | Login           |

**10.** Stimmen Sie der Übermittlung der Daten zu und klicken Sie auf «Akzeptieren»:

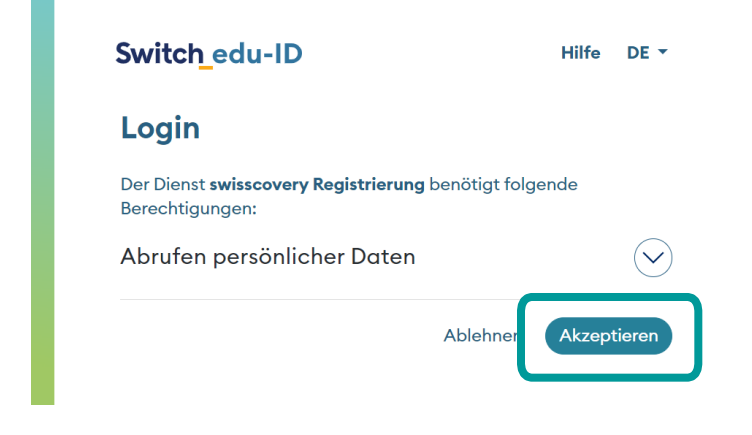

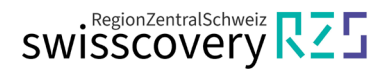

### **11.** Ergänzen Sie fehlende Daten im SWITCH edu-ID Konto:

Klicken Sie auf den gemeldeten Eintrag und ergänzen Sie die fehlenden Informationen. Es können alle fehlenden Informationen gleichzeitig eingetragen werden. Allenfalls werden Sie wieder aufgefordert einen Verifizierungscode einzutragen.

| Jm Bibliotheksinhalte zu durchsuchen und auf sie zuzugreifen, müssen Sie sich zunächst bei Sl<br>epistrieren.                                               | SP             |
|----------------------------------------------------------------------------------------------------|----------------|
| Ullerdings fehlen in Ihrem edu-ID Benutzerkonto einige persönliche Daten die f ür die Registrier<br>erforderlich sind.                                      | rung           |
| Sitte fügen Sie die erforderlichen persönlichen Daten zu Ihrem edu-ID-Konto hinzu, um die Regi<br>SLSP fortzusetzen.                                        | istrierung bei |
| Oas Geburtsdatum fehlt!                                                                                                    |                |
| Für die Benutzeridentifikation und zum Ausleihen bestimmter Inhalte muss das Geburtsd<br>bekannt sein.<br>Bitte Geburtsdatum Ihrem edu-ID-Konto hinzufügen. | latum          |
| Die Telefonnummer fehlt!                                                                                                    |                |
| Als Kontaktinformationen sind mindestens eine Mobiltelefon- (empfohlen), eine Privat- or<br>Geschäftstelefonnummer erforderlich.                            | der eine       |
| Bitte fügen Sie Ihrem edu-ID-Konto entweder eine Mobiltelefonnummer, eine private Tele<br>oder eine geschäftliche Telefonnummer hinzu.                      | fonnummer      |
|                                                                                                    | Hilfe          |

### 12. Abschluss der Registrierung:

a. Ergänzen Sie Ihre Bibliothekskartennummer.

Wenn Sie noch keine Bibliothekskarte haben, können Sie diese kostenlos an der Theke einer RZS-Bibliothek abholen. Die Registrierung kann ohne Bibliothekskarte abgeschlossen werden.

**b.** Akzeptieren Sie die Nutzungsbedingungen und klicken Sie auf «Registrieren». Die Registrierung ist somit abgeschlossen.

| Die folgenden Daten werd                                 | in für Ihre Anmeldung hei swissroverv verwendet                                                                                                    |
|----------------------------------------------------------|----------------------------------------------------------------------------------------------------|
| Name:                                                    | n na mile valine dung del sinssionel y remender.                                                                                                    |
| Melanie Muster<br>Geburtsdatum:<br>1958-04-07Z           |                                                                                                    |
| Primärer E-Mail-Kont                                     | akt:                                                                                                    |
| melanie.muster @<br>Andere E-Mail-Adresse:               | gmail.com                                                                                                    |
| Postadresse:<br>• Chayenne Lane 17,                      | 5444, Colorado Springs, Switzerland (Zuhause)                                                                                                    |
| Telefonnummer:<br>• +41 22 222 22 22                     |                                                                                                    |
| Bibliothekskartennumm<br>• Nicht vorhanden               | er:                                                                                                    |
| Ist Ihre aktuelle Bibliothe<br>Geben Sie die ① Bibliothe | kskartennummer nicht aufgeführt?<br>kskartennummer bitte im folgenden Feld ein:                                                                                                    |
| L1234567                                                 |                                                                                                    |
| Haben Sie noch keine Bit<br>Bitte holen Sie ihre Biblio  | liothekskarte?<br>hekskarte in einer angeschlossenen Bibliothek ab.                                                                                                    |
| Nutzungsbedingungen                                      |                                                                                                    |
| Ich willige ein, dass d<br>betriebene Bibliotheksve      | e oben aufgeführten Daten aus meinem SWITCH edu-ID Benutzerkonto in swisscovery (das von SLSP im Auftrag der angeschlossenen Institutionen<br>waltungssystem) übermittelt, dass sie aktualisiert werden und dass sie im Rahmen von swisscovery bearbeitet werden. |
| Weitere Informationen zu<br>Bibliotheksverwaltungssy     | Übermittlung und Bearbeitung Ihrer Daten im Rahmen des durch SLSP im Auftrag der angeschlossenen Institutionen betriebenen<br>stems finden Sie in der Datenschutzerklärung.                                                                                       |
| Bitte beachten sie, dass b<br>gelten.                    | ei der Benutzung von Bibliotheksbeständen oder anderen Dienstleitungen der Bibliotheken, die Benutzungsbestimmungen der einzelnen Bibliothe                                                                                                    |
| Ritte beachten Sie: Wenr<br>Registrieren                 | Sie eine Institution sind, registrieren Sie sich bitte hier.                                                                                                    |
| <b>V Hinweis</b><br>Wenn Sie einer Schweizer             | Hochschule oder einem Forschungsinstitut angehören, verknüpfen Sie bitte die AAI-Identität Ihrer Organisation mit Ihrem edu-ID-Konto. Abhängig                                                                                                    |